## NAB SUPPLIER FAQS

| Торіс        | Question                                                                                                    | Answer                                                                                                    |
|--------------|----------------------------------------------------------------------------------------------------|----------------------------------------------------------------------------------------------------|
| Registration | Which Ariba modules do I need to register for NAB?                                                                                                    | <ul> <li>NAB invites suppliers to get registered on two Ariba modules:</li> <li>Source to Contract (S2C) module covering sourcing events, such as RFx, contract renewals or updates via the ARIBA network.</li> <li>P2P (Procure to Pay) module covering order and invoice processing via the ARIBA network</li> </ul>                                               |
| Registration | Will I get charged any fees using Ariba?                                                                                                    | No, NAB has chosen to cover Ariba Enterprise account fees<br>on behalf of specific customer relationships. This will allow<br>you using Ariba Network for National Australia Bank Limited<br>at no cost. That said, there may be charged fees if a you opt<br>for extra services or transact with other buying organisations<br>other than NAB on the Ariba Network. |
|              |                                                                                                    | You have option to use Ariba Standard account which is absolutely free but only provides basic functionality.                                                                                                    |
|              |                                                                                                    | Go to this <u>page</u> to find more information about the differences between the two accounts.                                                                                                    |
| Registration | I can't log into Ariba, what do I do?<br>How do I get an Ariba user<br>account?                                                                       | Contact the 'Ariba Administrator' at your company and ask<br>them to create an account for you. This is the person that<br>originally set up your Ariba account. Review <u>How to contact</u><br><u>Administrator.</u> & <u>How to create user.</u>                                                                                                    |
| Registration | When I log in through the link to<br>Register as a Supplier, I get an<br>error.                                                                       | Firstly, confirm you can log into Ariba directly (without the Registration link), and that you can access to the account you want to use with NAB. Next <u>review this info.</u>                                                                                                    |
| Registration | I can log into Ariba, but I cannot<br>see NAB's Supplier Registration<br>Questionnaire                                                                | Check that top-left of screen says 'Ariba Proposals &<br>Questionnaires' and that you are inside the 'National<br>Australia Bank Limited' section. Still nothing? Ask your NAB<br>contact to confirm who the Registration invitation was<br>emailed to.                                                                                                    |
| Registration | When I click the link to Register as<br>a Supplier or Sign up, the system<br>wants me to review potential<br>duplicate accounts. What should I<br>do? | Firstly, confirm you can log into Ariba directly (without the Registration link), and that you can access to the account you want to use with NAB. Then click the Registration link, and when the window pops-up, simply close it by clicking the [X] in the top-right corner, then proceed with the Registration.                                                   |
| Registration | When I log in through the link to accept NABs Trading Relationship Request (TRR), I get an error.                                                     | NAB's arrangement with Ariba means all Suppliers can<br>transact with NAB through an Enterprise Account at NO<br>COST. Firstly, confirm you can log into Ariba directly (without<br>the TRR link), and that you can access to the account you                                                                                                    |

| Торіс                     | Question                                                                       | Answer                                                                                                    |
|---------------------------|--------------------------------------------------------------------------------|----------------------------------------------------------------------------------------------------|
|                           |                                                                                | want to use with NAB. If top-left of screen says 'Enterprise Account', <u>review this info</u> . If top-left of screen says, 'Standard Account' you have 2 options: either [Upgrade] the account to Enterprise level, then go back to the TRR email and log in through the link, or leave the standard account as is and use the TRR email link to [Sign Up] and create a new, free Enterprise Account for transacting with NAB. |
| Registration              | How will I know that I have been<br>successfully set up in Ariba for<br>NAB?   | You will receive a confirmation email upon a successful completion of the registration process.                                                                                                    |
| Account<br>Administration | How do I set up other User<br>accounts in Ariba for my<br>colleagues?          | Your need to contact your Ariba Administrator. This is the person that originally set up your Ariba account. <u>How to create user.</u>                                                                                                    |
| Account<br>Administration | I forgot my password/user, how can I recover access?                           | On SAP Ariba supplier login page <u>https://supplier.ariba.com</u><br>click forgot Username or Password then enter the email<br>address linked to your user and you will receive link to<br>recover your access.<br>Go to this <u>page</u> for more details                                                                                                    |
| Invoicing                 | How do I submit an invoice against<br>a PO?                                    | From the Ariba Dashboard page, open the 'Inbox > Orders &<br>Releases' page. Select the PO to charge against and click<br>[Create Invoice], enter information in the mandatory fields,<br>then submit.<br>Go to this <u>page</u> and <u>NAB invoice guide</u> for more details.                                                                                                    |
| Invoicing                 | How do I submit an invoice<br>against a Contract?                              | From the Ariba Dashboard page, click [create] on the right-<br>side of screen. Select the Contract to be invoiced and click<br>[Create Invoice], enter information in the mandatory fields,<br>then submit.<br>Go to this <u>page</u> and <u>NAB Contract Invoice Guide</u> for more<br>details.                                                                                                    |
| Invoicing                 | I can log into Ariba, but I cannot<br>see NAB's Purchase Order or<br>Contract  | From the Ariba Dashboard page, open the 'Inbox > Orders &<br>Releases' page. This is where Purchase Orders live. Open the<br>'Inbox > Contracts' page to see the Contracts.<br>Go to <u>NAB PO Guide</u> for more details.                                                                                                    |
| Invoicing                 | Why was the invoice I submitted rejected?                                      | Invoices are rejected if certain 'transaction rules' have not been met. Go to this <u>page</u> about how to edit and resubmit the invoice.                                                                                                    |
| Invoicing                 | Unable to submit invoice with<br>error about No bank account<br>details found. | <ul> <li>Make sure you add your bank details correctly under remittance tab.</li> <li>From Company Settings menu, select Remittances.</li> <li>Under EFT/Check Remittances, select Create or Edit to add your Remittance address details.</li> <li>Select your Preferred Payment Method and enter your corresponding bank details under ACH/Wire. Check box to 'Include Bank Account Information on Invoices.</li> </ul>         |

| Торіс         | Question                                                                                                    | Answer                                                                                                    |
|---------------|----------------------------------------------------------------------------------------------------|----------------------------------------------------------------------------------------------------|
|               |                                                                                                    | <ul> <li>Under ACH/Wire section only add bank account number<br/>under account # field and add BSB number under ABA<br/>field.</li> </ul>                                          |
|               |                                                                                                    | Click OK, then Save and Close.     Review this info                                                                                                    |
| PEv Posnonso  | I can lag into Ariba, but I cannot                                                                                        | Check that top left of corpor cave (Ariba Droposale &                                                                                                    |
| KFX Response  | see NAB's RFx.                                                                                                    | Questionnaires' and that you are inside the 'National<br>Australia Bank Limited' section. Still nothing? Ask your NAB<br>contact to confirm who the RFx invitation was emailed to. |
| Ariba Support | How do I connect with the Ariba                                                                                           | Contact <u>Ariba Support</u>                                                                                                    |
|               | support team?                                                                                                    | <ul> <li>Australia phone – 1800 081 923 (toll-free)</li> </ul>                                                                                                    |
|               |                                                                                                    | Australia, New Zealand and Asia: +65 6311 4745                                                                                                    |
|               |                                                                                                    | <ul> <li>For overseas suppliers go to this page</li> <li>Ariba for supplier's material go to this page</li> </ul>                                                                  |
|               |                                                                                                    | • Anda for supplier's material go to this <u>page</u>                                                                                                    |
| Ariba Support | How do I connect with Ariba<br>onboarding team to get support<br>on Ariba registration?                                   | You can submit your inquiry via <u>Ariba Supplier Enablement</u><br><u>Inquiry Form</u> and you will be contacted by Ariba onboarding<br>agent.                                    |
| NAB Support   | For any queries or issues regarding supplier registration process.                                                        | Send a request to supplier.enablement.team@nab.com.au                                                                                                    |
|               | <ul> <li>S2C &amp; P2P registration process<br/>issues.</li> </ul>                                                        |                                                                                                    |
|               | <ul> <li>User access issues to<br/>registration questionnaires.</li> </ul>                                                |                                                                                                    |
| NAB Support   | <ul> <li>For general queries on Ariba.</li> <li>Invoicing issues (e.g. Can't submit invoices on Ariba)</li> </ul>         | Send a request to <u>Sourceline.Support@nab.com.au</u>                                                                                                    |
|               | <ul> <li>Responding to sourcing events<br/>issues (e.g. responding to RFx)</li> <li>Ariba systems issues (e.g.</li> </ul> |                                                                                                    |
|               | system timeout, exceptions)                                                                                               |                                                                                                    |
| NAB Support   | For support with purchase orders                                                                                          | Send a request to p2p@nab.com.au                                                                                                    |
|               | Invoice payment queries                                                                                                   | Ur<br>call P2P Help Desk on 1200 880 250                                                                                                    |
|               | Purchase order queries                                                                                                    | כמו רבי וופוא הפאר ווו אפאר אפאר אפאר אפאר כי געס                                                                                                    |